### スマートフォンでのご利用について

スマートフォンで《よこしん》 パーソナルダイレクトをご利用 いただく場合、「ワンタイムパスワード」のご利用を必須とさせ ていただきます。

現在、ワンタイムパスワード利用申請をされていないお客さま は、スマートフォンでのログイン時にワンタイムパスワード利 用申請画面が表示されますのでご設定ください。

### 初回ログイン

### 事前準備

「申込書」をお手元にご用意ください。

### ログインID取得

当金庫ホームページの《よこしん》 パーソナルダイレクトページから、ログイン画面へアクセスしてください。

> 「ログインID取得」ボタンからログインIDを取 得してください。お手元に申込書をご準備のう え、お手続きをお願いします。

ンターネットバンキングのご利用には、事前 申込書の提出が必要です。

コグインID取得

M前ID:SLI001

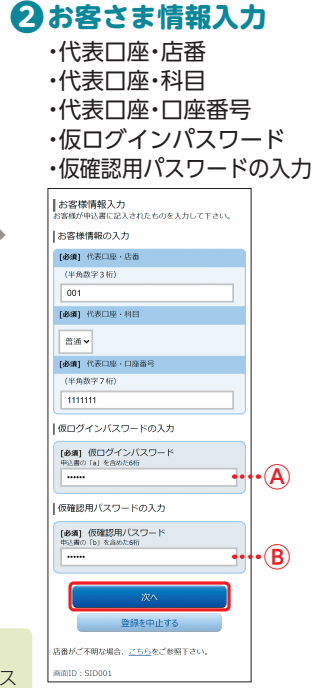

## 3 ログインID登録

お客さま任意のログイン ID(半角英数字6~12桁) の入力

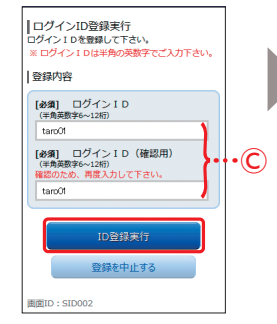

## 4 ログインID登録完了

ログインID登録結果画面 で登録内容を確認し、「初回 ログイン」ボタンをタップ

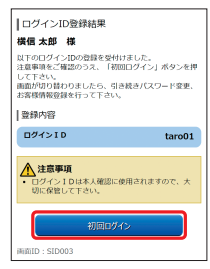

※初期登録は完了していません。 引き続き、⑤(次ページ)以降 の情報登録をお願いします。

**B仮確認用バスワード** 「申込書」に記載されているパス ワード(先頭の「b」を含む6桁)

# インターネットバンキング

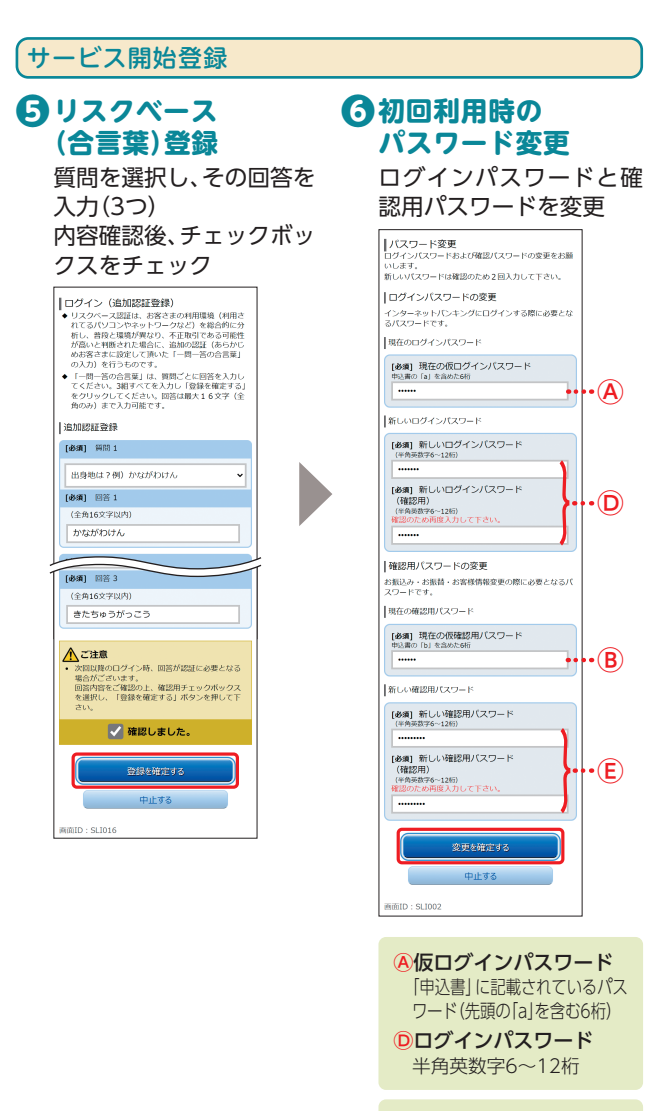

⑧仮確認用パスワード 「申込書」に記載されているパス ワード(先頭の[b]を含む6桁)

(E)確認用パスワード 半角英数字6~12桁

#### 🥂 ご注意ください

ログインパスワードと確認 用パスワードは、それぞれ異 なる文字列を入力してくだ さい。

# わ客さま情報の登録

・e-mailアドレス ・連絡先電話番号 ・振込・振替限度額 ・税金・各種料金の振込限度額

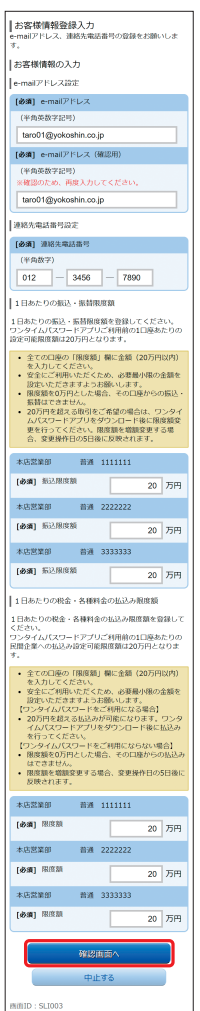

## 8 内容確認

内容確認後、チェックボッ クスをチェック 確認用パスワードの入力

登録完了画面で「次へ」 ボ タンをタップ

### 各種限度額について

20万円以下の金額を入力 してください。 20万円を超えるお取引を ご希望の場合は、ワンタイ ムパスワード設定後に「限 度額変更」行ってください。 なお、限度額の増額変更には 所定の日数がかかります。

えて

トフォン

### ワンタイムパスワード利用申請

### **③ワンタイムパスワード ④トークンダウンロード** トークン発行 サービスID・ユーザIDを

 ・メールアドレス
 ・利用開始パスワード (4~8桁 任意の数字) の入力

| ワンタイムパスワード利用申請(ソフトウ<br>エアトークン)<br>ソフトウェアトークシを発行します。送付先メールアド<br>レス、利用間違パスワードを入力し「確定する」ボタン<br>を押してください。                            |
|----------------------------------------------------------------------------------------------------|
| こちらをお読みください                                                                                                    |
| ワンタイムパスワード中請情報                                                                                                    |
| トークンを発行する場本のメールアドレスを入力してくださ<br>い、<br>スマートフォンに注意メールの設定をされている場合は、<br>(op-sach.net)からのメールを受信できるよう設定を変更<br>してください、<br>(参)(例) メールアドレス |
| (半角英数字記号)                                                                                                    |
| taro01@mobile.yokoshin.co.jp                                                                                                    |
| 【必須】 メールアドレス (確認用)                                                                                                    |
| (半角英数字記号)<br>確認のため両度入力してください                                                                                                    |
| taro01@mobile.yokoshin.co.jp                                                                                                    |
| トークン発行時に必要となる利用開始パスワードを4~8桁の<br>数字で登録してください。<br>【必調】 利用開始パスワード                                                                   |
| (半角数字)                                                                                                    |
|                                                                                                    |
| [参編] 利用開始バスワード (確認用)                                                                                                    |
| (半角数字)<br>確認のため再度入力してください                                                                                                    |
| ※利用間処パスワードは、ワンタイムパスワードア<br>プリの初期設定を行う機に必要となりますので、<br>おちれにならないようにご注意ください。                                                         |
| 確定する                                                                                                    |
| 中止する                                                                                                    |
| 戻る                                                                                                    |
| 画面ID: SLI012                                                                                                    |
|                                                                                                    |

- ※利用開始パスワードは、ワン タイムパスワードアプリの初 期設定を行う際に必要となり ますので、お忘れにならない ようご注意ください。
- ※登録したメールアドレス宛 に、ワンタイムパスワードア プリのダウンロード用URL情 報が送信されます。

#### ※スマートフォンに迷惑メール の設定をされている場合は、 [otp-auth.net]のドメインを 受信許可に設定してください。

サービスID・ユーザIDを お控えのうえ、現在ご利用 のスマートフォン端末に トークンを設定する場合 は「トークンダウンロー ド」をタップ

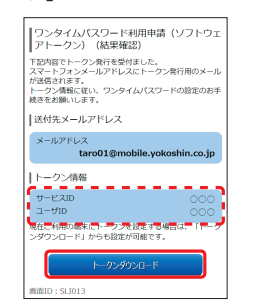

- ※サービスID・ユーザIDはワン タイムパスワードアプリの設 定時に必要となりますので、 メモされることをおすすめし ます。
- ※ダウンロードには別途通信料 がかかります。
- ※ダウンロードは、電波状態の 良好な場所で静止したまま 行ってください。途中で通信 が切断された場合、最初から ダウンロードが必要となる場 合があります。
- ※既にアプリをダウンロードされている場合は、P.22「ワンタイムパスワードアプリを既にご利用の場合」をご参照のうえ、トークンの追加を行ってください。

## **「ワンタイムパスワードアプリのダウンロード**

ワンタイムパスワードアプリとは、60秒に1回変化するワンタ イムパスワードを表示させる、スマートフォン用アプリケー ションです。

## (1) ダウンロードサイトの (2) 端末の日時を確認 選択 お使いのスマートフォン

「ダウンロードサイト」を 選択してiPhone端末をご 利用の場合はApp Store、 Android端末をご利用の 場合はGoogle Playに移 動し、ワンタイムパスワー ドアプリをインストール

> ワンタイムバスワード アプリダウンロード

> > 0

Θ

ø

ダウンロードサイト

アプリケーション概要

動作確認環境

端末の日時が正しいこと を確認してください。 本アプリは、現在の時刻を パスワードの生成に使用 しています。アプリをご利 用になる前に、お使いのス マートフォン端末の日時 を正しく設定してくださ い。設定方法については、 スマートフォン端末に付 属の取扱説明書をご確認 ください。 ご確認後、P.16へお進み ください。

トフォン

(スマー

トフォン

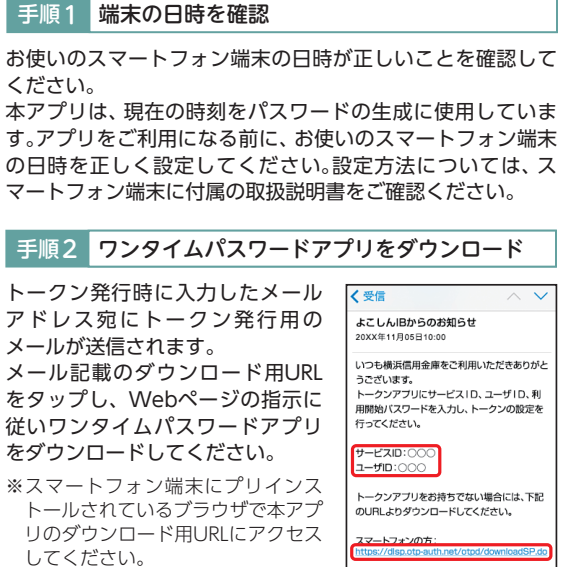

トークン発行用メールからアプリダウンロードする場合

- ※ダウンロードには別途通信料がかか ります。
- ※ダウンロードは電波状態の良好な場所で静止したまま行ってく ださい。途中で通信が切れた場合、最初からダウンロードが必要 となる場合がございます。
- ※既にアプリをダウンロードされている場合は、P.22「ワンタイム パスワードアプリを既にご利用の場合」をご参照のうえ、トーク ンの追加を行ってください。

### 手順3 ダウンロードサイトの選択

「ダウンロードサイト」を選択して iPhone端末をご利用の場合はApp Store、Android端末をご利用の場 合はGoogle Playに移動し、ワン タイムパスワードアプリをインス トールしてください。 インストール完了後、P.16へお進み ください。

| アプリダウンロート           | 4 |
|---------------------|---|
|                     |   |
|                     | 0 |
| ダウンロードサイト           | 0 |
| ダウンロードサイト<br>動作確認環境 | 0 |

## ワンタイムパスワードアプリの初期設定

お手元に、ワンタイムパスワードアプリ愛を実行した状態で、 スマートフォン端末をご準備ください。

# 日 サービスID等の入力 1 初期設定完了

・サービスID
 ・ユーザID
 ・利用開始パスワードの入力
 内容確認後、チェックボックスをチェック

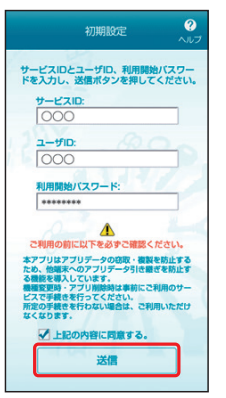

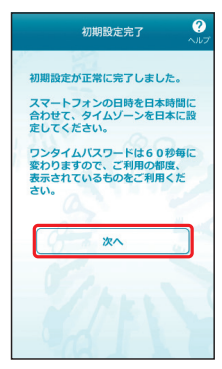

# 10トークン表示名設定

### ・変更後の追加文言の入力

※トークン表示名のままでよい 場合は、空欄のまま「登録」ボ タンをタップしてください。

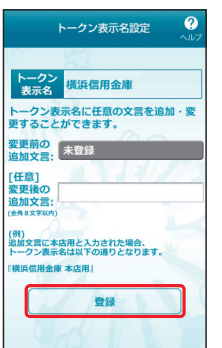

-トフォン)

# セキュリティ設定

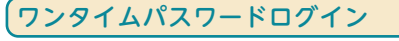

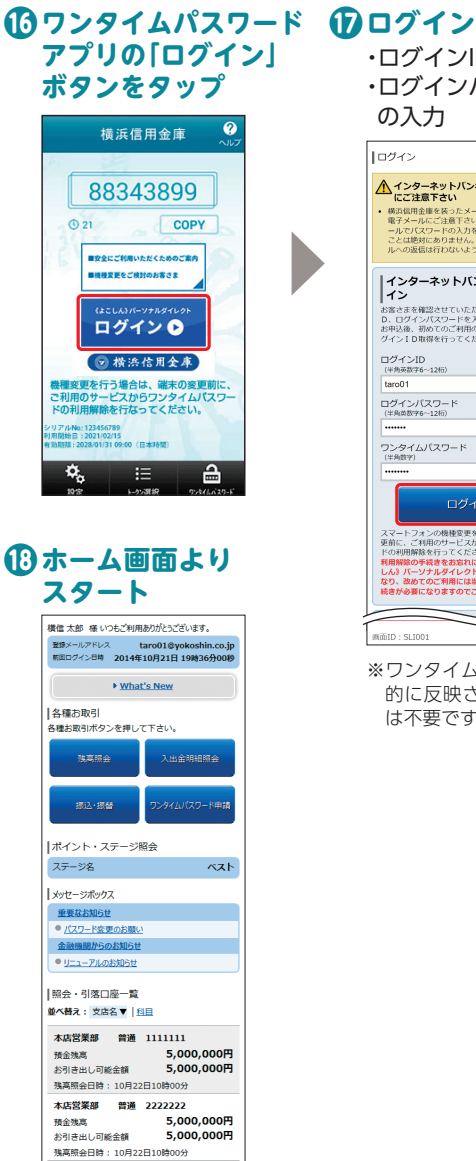

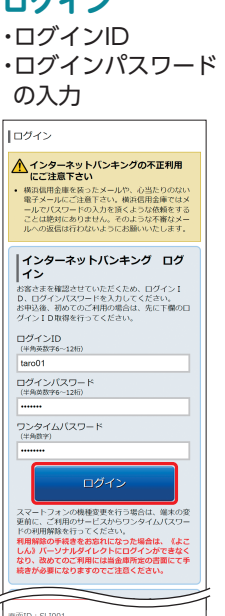

※ワンタイムパスワードは自動 的に反映されるため、手入力 は不要です。

# セキュリティについて

《よこしん》パーソナルダイレクトでは、セキュリティ強化のため、ログインパスワード・確認用パスワードに加え、「ワンタイムパスワード」または「メール通知パスワード」のいずれかのご利用を必須とさせていただいております。

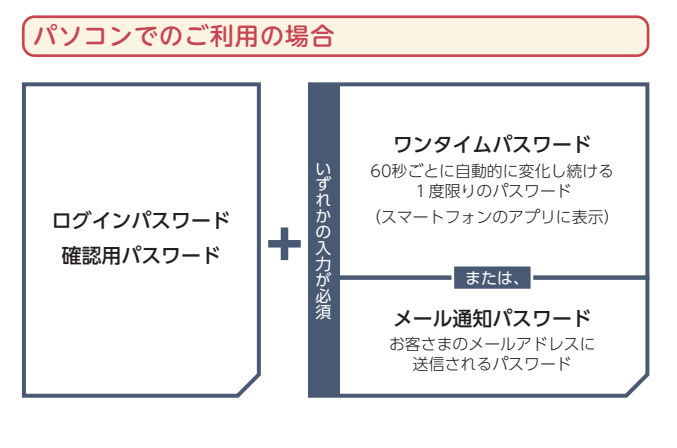

スマートフォンでのご利用の場合

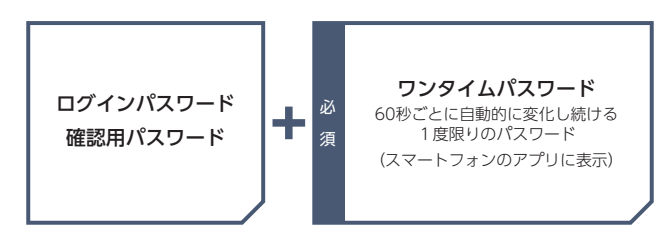

## 「ワンタイムパスワード」とは

「ワンタイムパスワード」とは、60秒ごとに変更される使い捨 てのパスワードのことです。60秒に1回パスワードを更新発行 しますので、ID・パスワードを不正に取得するフィッシング、 スパイウエアなどに有効な対策となります。パソコンおよびス マートフォンで《よこしん》パーソナルダイレクトをご利用に なる際に使用します。

書面でのお申込みは不要です。インターネットバンキングの画 面上でお申込みいただけます。

ワンタイムパスワードの詳しい設定方法は、P.21以降をご参照ください。

本店営業部 普通 3333333 帝金強高 5,00

インターネットバンキンクについてのお問い合わせはごちらへ

PCUTA

お引き出し可能金額

直面ID:SPT001

5,000,000円

5,000,000円

(スマー

トフォン